## 网上报名指南

1. 登录襄阳市襄州区人民医院人事招聘系统报名入口 (http://121.63.179.196:10085/zhaopin/index.html), 点击"现在注册",页面中输入个人信息完成注册,再进行 登陆。

| 人事招聘系统<br>报名入口                              |  |
|---------------------------------------------|--|
| 密码登录                                        |  |
| <ul> <li>▲ 请输入手机号码</li> <li>▲ 密码</li> </ul> |  |
| 登录 忘记密码 现在注册                                |  |
| 人事招聘系统<br>报名入口                              |  |
| 手机注册                                        |  |
| 手机号码 请输入手机号码                                |  |
| <b>密码</b> 请输入密码                             |  |
| 确认密码 确认密码,请输入和上面相同的密码                       |  |
| 身份证号 请输入身份证号                                |  |
| 注册                                          |  |
| 已有账号,直接登录                                   |  |

2. 点击"人才招聘"页面中拟报考的招聘公告名称进入报名页面。

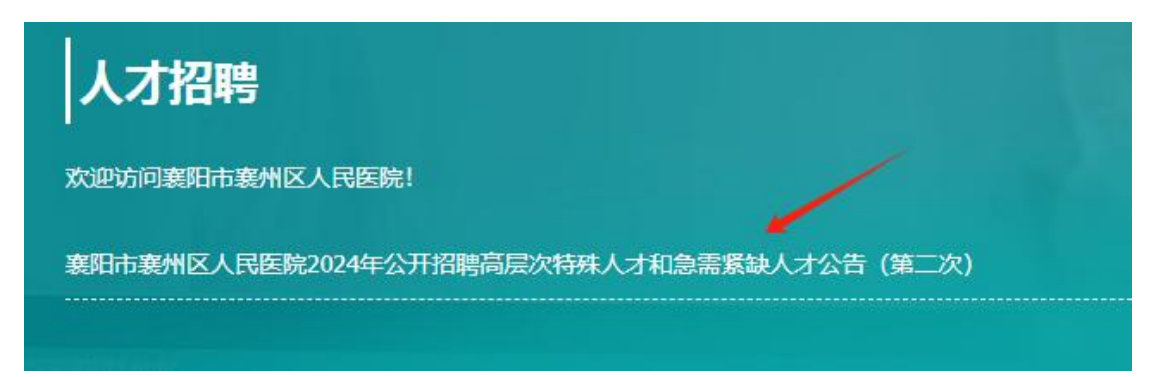

## 3. 选择"招聘科室",点击"我要应聘"。

|             |            |         |       |     |          |                 |          | LX |
|-------------|------------|---------|-------|-----|----------|-----------------|----------|----|
|             | /          | /       |       |     |          |                 | Q Search | Ð  |
| 招聘科室        | - <u>4</u> | 职位 🔻    | ▼ 岗位数 | 学历  | ▼ 职业类型 ▼ | 专业名称            |          |    |
| 9-11 🚩      | 专技向        | 医痔 (硕士) |       | 厭土  | 國和       | 骨科学             |          |    |
| 骨二科         | 专技肉        | 医师 (硕士) | .1    | 硕士  | 医师       | <b>蜀科学</b>      |          |    |
| <b>昏</b> 四科 | 专技岗        | 医师 (硕士) | 1     | 硕士  | 医师       | 运动医学 骨科学 中医骨伤科学 |          |    |
| 莆外三科(胸外)    | 专技岗        | 國师 (硕士) | 1     | 硕士  | 医师       | 外科学 临床医学        |          |    |
| 哪经内科        | 专技肉        | 医师 (硕士) | 1     | 硕士  | 医师       | 神经两学            |          |    |
| 申经外科        | 专技肉        | 医师 (硕士) | 1     | 硕士  | 医师       | 外科学             |          |    |
| 产科          | 专技岗        | 医师 (硕士) | 1     | 硕士  | 医师       | 妇产科学 外科学 临床医学   |          |    |
| 耳鼻咽喉科       | 专技肉        | 医师 (硕士) | 1     | 硕士  | 医师       | 耳鼻咽喉科学 临床医学     |          |    |
| 眼科          | 专技岗        | 医师 (硕士) | 1     | 硕士  | 医师       | 膜科学 临床医学        |          |    |
| □腔料         | 专技肉        | 医师 (硕士) | 1     | 硕士  | 医师       | 口腔医学            |          |    |
| 手术麻醉科       | 专技肉        | 医师 (硕士) | 2     | 硕士  | 医师       | 麻醉学 骨科学 外科学     |          |    |
| 心血管内科       | 专技岗        | 医师 (硕士) | 1     | 硕士  | 医师       | 内科学 急诊医学 临床医学   |          |    |
| 海化内科        | 专技肉        | 医师 (硕士) | 1     | 硕士  | 医师       | 内科学 临床医学        |          |    |
| 呼吸内科        | 专技肉        | 医师 (硕士) | 1     | 硕士  | 医师       | 内科学临床医学         |          |    |
| 50 100      | 1000 1000  | )0<br>0 |       | B41 | 1211     | DRT GIST        | 台计:      |    |

職取消

4.查看"填写注意事项",点击"确定"。

## 网上报名指南

 登录襄阳市襄州区人民医院人事招聘系统报名入口 (http://121.63.179.196:10085/zhaopin/index.html),点击"现在注册",页面中输入个人信息完成 注册,再进行登陆。

2. 点击"人才招聘"页面中拟报考的招聘公告名称进入报名页面。

3. 选择"招聘科室",点击"我要应聘"。

4.查看"填写注意事项",点击"确定"。

5. 按"简历目录"要求逐项填报报名资料并提交印证材料。

6.填写完成后,点击"报名表预览"查看报名信息填写情况,填写无误点击"提交报名材料"。

7.资格初审情况将通过人事招聘报名系统消息提醒或短信方式告知,请报考人员及时关注。

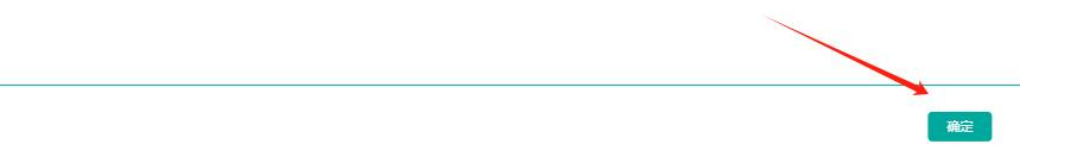

## 5. 按"简历目录"要求逐项填报报名资料并提交印证材

| ¥ | 创   | _ |   |
|---|-----|---|---|
| 1 | ÷ 1 |   | c |

| 人才信息    | 金 上传资料             |             |                        |           | \$m)   |
|---------|--------------------|-------------|------------------------|-----------|--------|
|         | ▲ 请在2024-12-31之前提交 |             |                        |           |        |
| *求职意向科室 | 骨一科 医师 (硕士)        | ▼ 駅位详細内容 报名 | <b>法预览 提交报名材料 保存简历</b> | 退出 填写注意事项 |        |
|         | 简历目录               |             |                        |           | 个人简历信息 |
| *个人信息   |                    | *姓名:        |                        |           |        |
| *照片     |                    | *联系电话:      |                        |           |        |
| *学习经历   |                    | *籍贯:        |                        |           |        |
| *工作经历   |                    | 出生地:        |                        |           |        |
| *家庭主要成员 | 1                  | 年龄:         |                        |           | ¢      |

填写完成后,点击"报名表预览"查看报名信息填写
 情况,填写无误点击"提交报名材料"。

| 人才信息    | 企上传资料              |             |      |        | <b>多笔试</b> - |          | ( 命 贏 ) — |
|---------|--------------------|-------------|------|--------|--------------|----------|-----------|
|         | ▲ 请在2024-12-31之前提交 |             |      |        |              |          |           |
| *求职意向科室 | 骨一科 医师 (硕士)        | ▼ 駅位详细内容 据名 | 5表预选 | 提交报名材料 | 保存简历 退出      | : 填写注意事项 |           |
|         | 简历目录               |             | 1    | 5      |              |          | 个人简历信息    |
| *个人信息   |                    | *姓名:        |      |        |              |          |           |
| *照片     |                    | *联系电话:      |      | 100    |              |          |           |
| *学习经历   |                    | *籍贯:        |      |        |              |          |           |
| *工作经历   |                    | 出生地:        |      |        |              |          |           |
| *家庭主要成员 | 3                  | 年龄:         | •    |        |              |          | ¢         |

7.资格初审情况将通过人事招聘报名系统消息提醒或
 短信方式告知,请报考人员及时关注。

| 人才信息    | 企上使资料              |                |                | - time & |      | 书察 |     |
|---------|--------------------|----------------|----------------|----------|------|----|-----|
|         | ▲ 请在2024-12-31之前提交 |                |                |          |      |    |     |
| *求职意向科室 | 骨一科 医师 (硕士)        | ▼ 职位详细内容 报名表报道 | 建过程名材料 保存物历 退出 | 直写注意事项   |      |    |     |
|         | 简历目录               |                |                | 个人简历信息   |      |    |     |
| *个人信息   |                    | *姓名:           |                |          | *性别: |    | Ø • |
|         |                    |                |                |          |      |    |     |